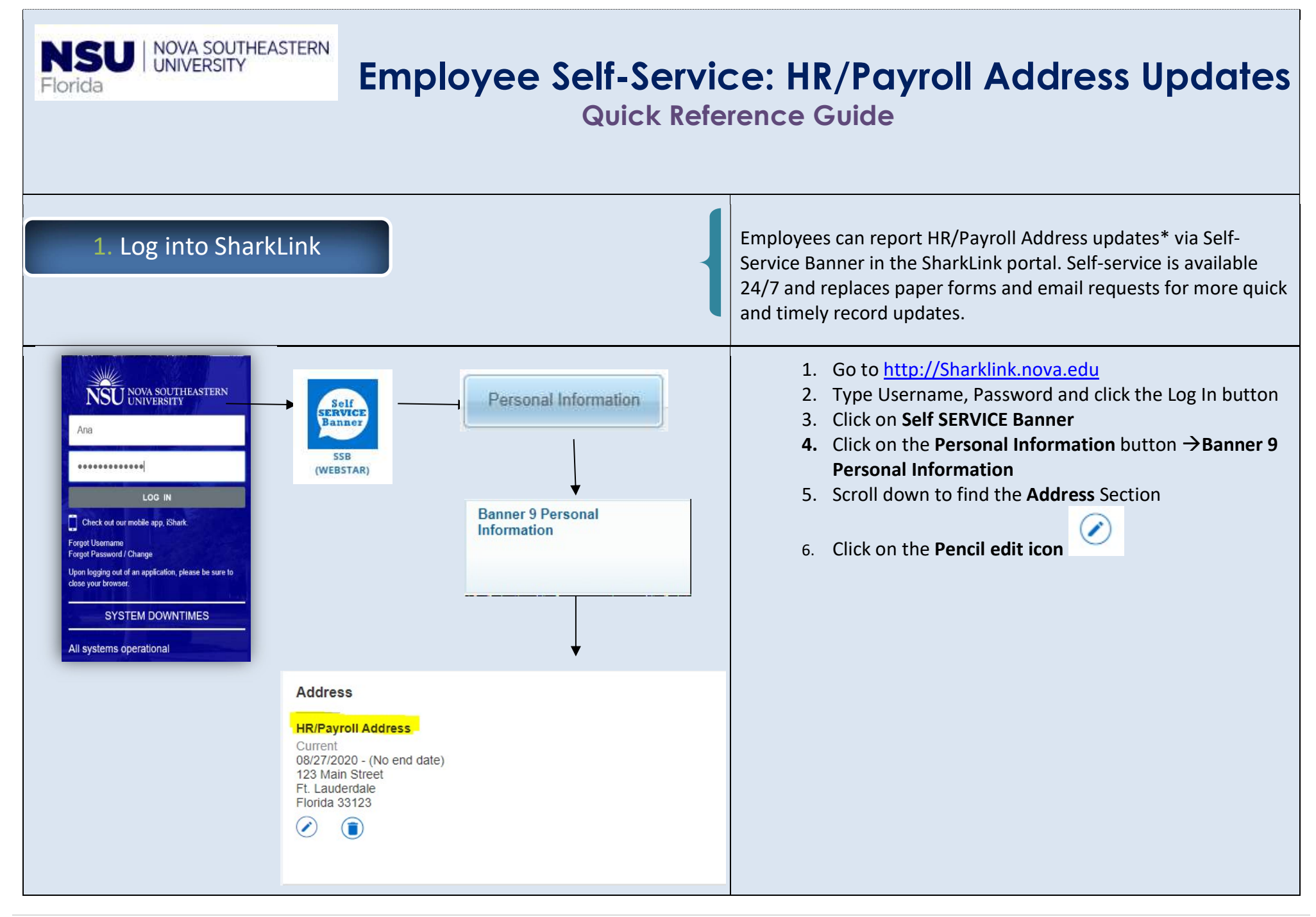

## 2. Edit Your Current HR/Payroll Address

## IMPORTANT: Please ensure that your HR/Payroll Address is flagged as Current with "No end date".

| Type of Address                                  | Valid From                                                  | Valid Until          |   |
|--------------------------------------------------|-------------------------------------------------------------|----------------------|---|
| HR/Payroll Address                               | 08/27/2020                                                  | MM/dd/yyyy           |   |
| Address Line 1                                   | Address Line 2                                              | Address Line 3       |   |
| 123 Main Street                                  | Enter Address Line 2                                        | Enter Address Line 3 |   |
| Address Line 4                                   | City                                                        | State/Province       |   |
| Enter Address Line 4                             | Ft. Lauderdale                                              | Florida              | ~ |
| County                                           | Zip/Postal Code                                             | Country              |   |
| Select County                                    | ✓ 33123                                                     | Select Country       | ~ |
| Cancel                                           |                                                             | Update               |   |
| Cancel                                           | ace (Evt Ver 0.4.1)                                         | Update               |   |
| Cancel<br>CLEAN_Addre                            | ess (Ext. Ver. 9.4.1)                                       | Update               |   |
| Cancel<br>CLEAN_Addre<br>Warning:                | ess (Ext. Ver. 9.4.1)                                       | Update               |   |
| Cancel<br>CLEAN_Addre<br>Warning:<br>You may wan | ess (Ext. Ver. 9.4.1)<br>t to use one of the suggestions be | Update               |   |

- 1. Carefully review your current HR/Payroll Address on file
- As you enter your new address a CLEAN\_Address pop-up may appear with address suggestions – review and update accordingly
- 3. Click on the Update button the system should display a

Saved Successfully

message in the upper-

right hand corner of your screen

## In addition:

- To update your W-4 Employee's Withholding Allowance Certificate navigate to Employee menu button, the Employee Self Service button, scroll down to the Taxes section
- To update your legal name: email a copy of your Social Security Card to <u>hr4u@nova.edu</u> along with your NSU ID number